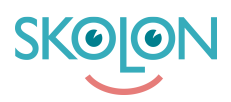

Knowledgebase > Administration in Skolon > Manage users in Skolon > Create class/group

## Create class/group

Noah Kapteijn - 2024-10-10 - Manage users in Skolon

If you have created a user manually, you can also add the user to a class or group. You can also do this if the school has a sync between the student register and the School, but the sync for some reason does not put the user in a class / group.

In the step below, we describe how to create a new class / group. If you have already created groups / classes before, you will find further down the page how to add a user to a group.

How to create a class / group in Skolon

## Start with:

- 1. Log in to Skolon.
- 2. Click on the **School admin icon** in your collection.
- 3. On the left side you have a menu, select **Users**.
- If you have not yet created your user, follow this link Add users manually.
- 4. Click Form groups or Classes.
- 5. Click the **Add** button.
- 6. You will now see a pop up on the screen.

Fill in the name of your class / group and click Save.

To add users to the new class/group follow this link: <u>Add teachers or students in a</u> <u>class/group</u>